Web of Science の基本的な検索

【例】雑誌 "Nature" に掲載された "DNA"に関する論文(著者は東京大学所属者) を検索し、検索結果の文献の引用関係を見ます。

Web ブラウザで URL を指定し、Web of Science にアクセスします。 **URL** <u>http://wos.isitrial.com/</u>

トップページで "Full Search" を選択します。

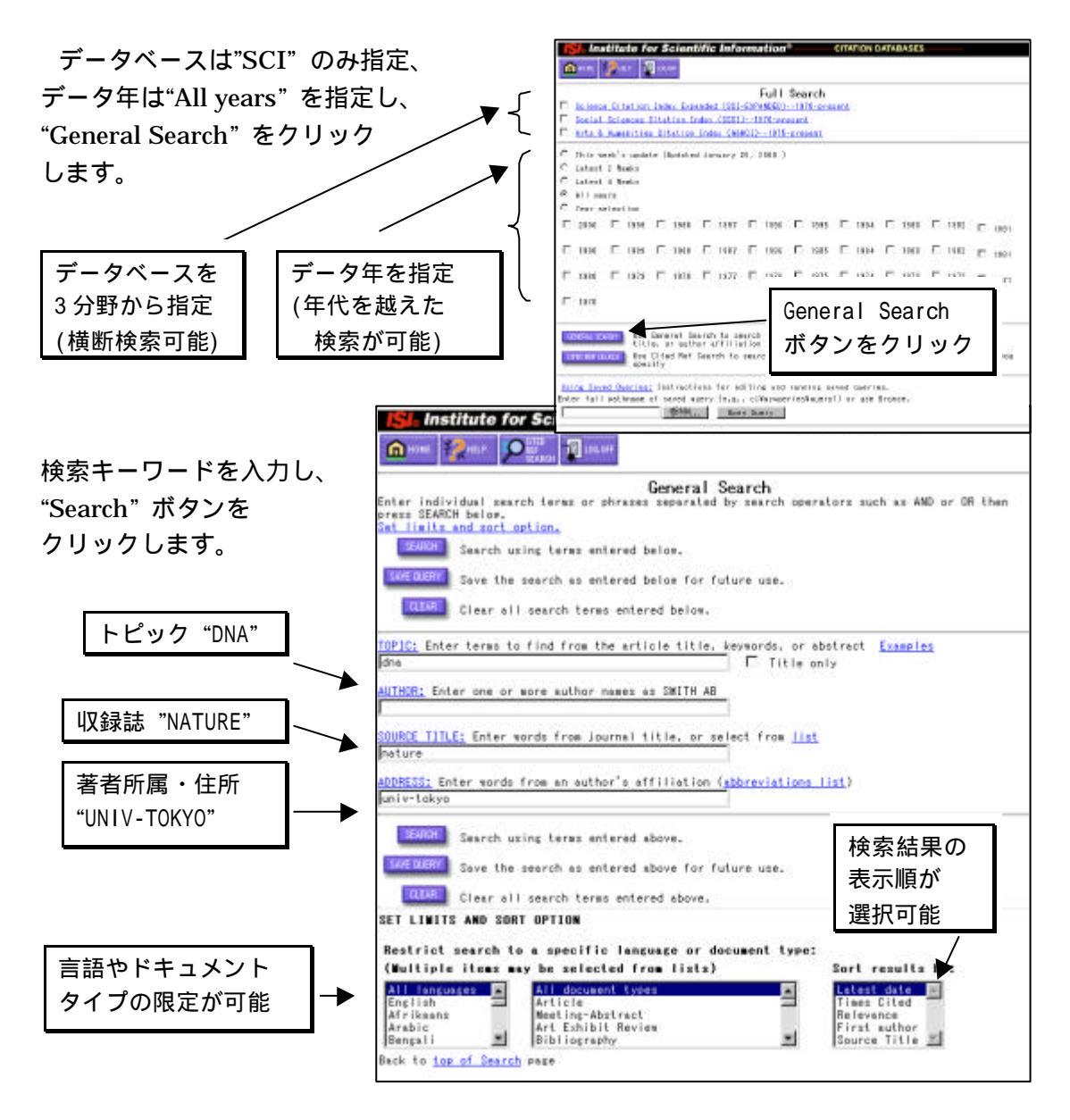

キーワードの大文字小文字の区別はありません。

データベース検索マニュアル 情報基盤センター 学術情報リテランー掛 2000.1

検索結果一覧表示

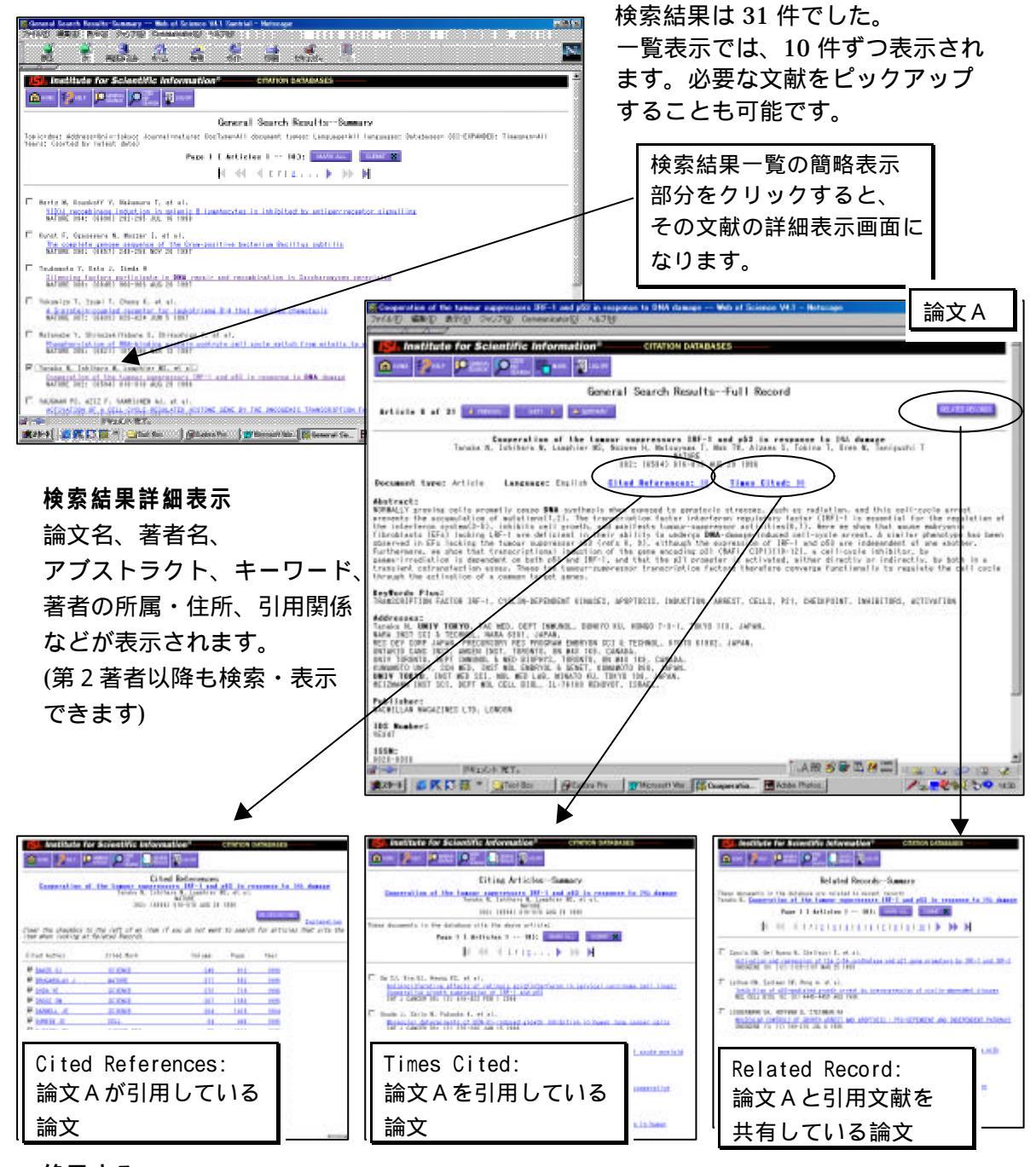

## 終了する

LOG OFF

15 分以上放置するとセッションが自動的に切れますので、ご注意下さい。

ヘルプ

そ回面には、オンラインヘルプボタンがありますので、ご参照下さい。

問い合わせ先:情報基盤センター学術情報リテラシー掛 Email:<u>literacy@lib.u-tokyo.ac.jp</u> 内線:22649